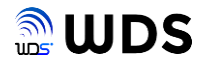

# EG-Keeper EG-Plus2 定期ログ保存ツール ユーザーマニュアル

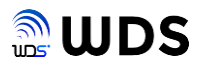

# 編集履歴

| 編集日付       |    | 編集内容 | 版数  |
|------------|----|------|-----|
| 2023年1月27日 | 初版 |      | 1.0 |
|            |    |      |     |
|            |    |      |     |
|            |    |      |     |
|            |    |      |     |
|            |    |      |     |
|            |    |      |     |
|            |    |      |     |
|            |    |      |     |
|            |    |      |     |

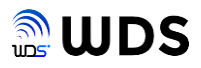

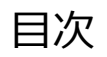

| 編集履歴                  |   |
|-----------------------|---|
| 目次                    | 2 |
| 1. 概要                 |   |
| 1.1. 処理イメージ           |   |
|                       |   |
| 2. データ定期取得ツールの実行      | 4 |
| 2.1. エクスプローラーから実行する方法 | 4 |
| 2.2. コマンドプロントから実行する方法 |   |
| 2.3. メッセージ表示欄の説明      | 6 |
|                       |   |
| 3. 保存データの説明           | 7 |
| 3.1 EG-Keeperの保存データ   |   |
| 3.2. EG-Plus2の保存データ   |   |
| 3.3. 保存データの連続性        |   |
|                       |   |

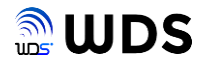

### 1. 概要

本書では、EG-Keeper及びEG-Plus2から定期的にログデータを取得し、PCに保存するソフトウェアについて説明します。

本ソフトウェアは、Windows PC (パソコン)上でのみ実行できます。

また、PCとEG-Keeper及びEG-Plus2とのネットワーク接続ついては、別途、それぞれのマニュアルをご覧ください。

| バージョン | プログラム名                |  |  |  |  |
|-------|-----------------------|--|--|--|--|
| 1.0   | eg-logtool_ver1.0.exe |  |  |  |  |

## 1.1.処理イメージ

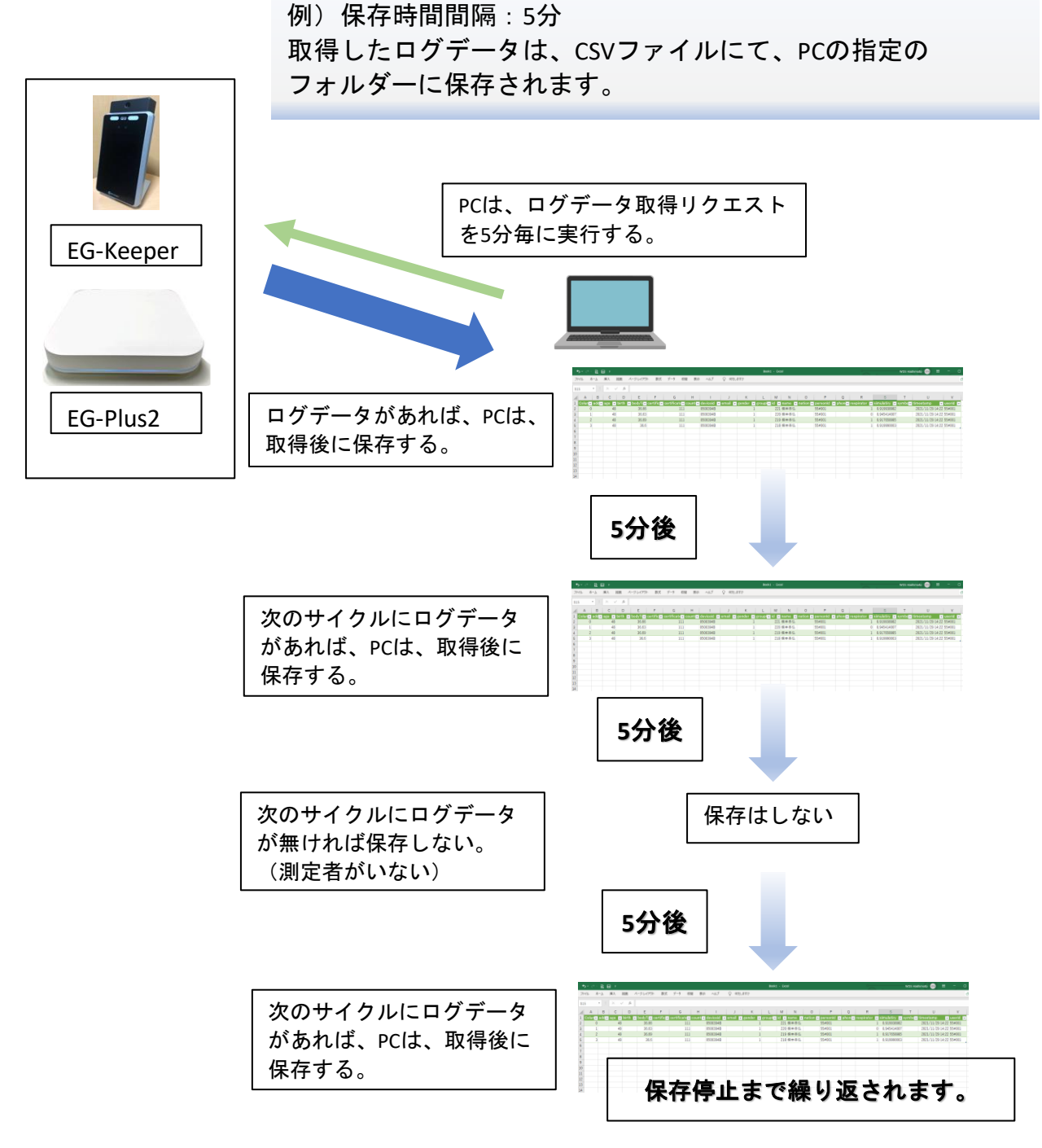

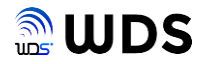

### 2. データ定期取得ツールの実行

データ定期取得ツールは、Windows PCのみで実行できるソフトウェアです。 実行ファイル名: **eg\_logtool\_ver1.0.exe** 

実行方法には、2通りあり、

- 1) エクスプローラーから直接実行する。
- 2) コマンドプロンプトから引数を付けて実行する。
- の、どちらかで実行します。

### 2.1. エクスプローラーから実行する方法

- 手順1 eg\_logtool\_ver1.exeを任意のフォルダーにコピーする。
- 手順2 eg\_logtool\_ver1.exeをダブルクリックし直接実行する。
- 手順3 以下のEG-Plus2 ログ保存ツールのウインドウが起動する。

|          | <ul> <li>EG-Plus2 ロク保存ツール[ルーフ]</li> <li>設定 ヘルプ</li> </ul>                                  | - ×                              |                                                                                                    |
|----------|--------------------------------------------------------------------------------------------|----------------------------------|----------------------------------------------------------------------------------------------------|
| メッセージ表示欄 |                                                                                            | - L X<br>192.168.1.50:8000<br>参照 | < <b>ログ取得間隔&gt;</b><br>ボタンのマウスにてドラッグしてス<br>ライドさせることで、時間を変更す<br>る。<br>ボタンの上の数字が、時間(分)を<br>示す。(初期値:1分) |
|          | <ul> <li>□ アルコール検出結果のみ取得す3</li> <li>         設定項目を入力してください         CSV出力開始     </li> </ul> | CSV出力終了                          | 示すこの工の数子が、時間(方)を<br>示す。(初期値:1分)                                                                      |

手順4 各項目を設定する。

・ EG-KeeperまたはEG-Plus2のIPアドレスとポート番号
 EG-Keeperのポート番号は、8080固定
 EG-Plus2のポート番号は、8000固定
 ・出力先のフォルダー名(参照ボタンでエクスプローラーを起動し、フォルダーを選択)

- ・ログ取得間隔(初期値:1分、分単位で60分まで選択可能)
- ・並び順(ログのtimestampの時刻順)
  - 降順:ファイルの先頭が、一番時刻が新しい
  - 昇順:ファイルの先頭が、一番時刻が古い
- ・アルコール検出結果のみを取得(すべて取得時は、チェックを入れない)
  - 注. EG-Plus2のみ有効であり、EG-Keeperの時はチェックを入れない事。
- 手順5 すべての項目が設定されるとCSV出力開始ボタンが有効となります。
- 手順6 任意のタイミングでCSV出力開始ボタンがクリックして、開始してください。 CSV出力終了ボタンが有効となり、終了ボタンをクリックするまで、CSV保存を繰り返 します。
  - 注. 各項目設定は保存されませんので、不便を感じられる時は、次章のコマンドプロンプトから 実行する方法をご利用ください。

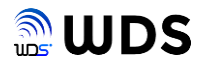

### 2.2. コマンドプロンプトから引数を付けて実行する方法

- 手順1 例として、C:¥csvのフォルダーを作成し、eg-logtool\_ver1.0.exeをコピーする。 注.フォルダーは、Cドライブ直下で、アルファベット小文字で作成すること。
- 手順2 コマンドプロンプトを起動します。
- 手順3 コマンドプロンプトのフォルダー位置をC:¥csvに移動します。
- 手順4 コマンドラインに、例として以下の実行ファイルと引数を入力し、Enterを押下します。
   引数間は、スペース1個を挿入してください。
   C:¥csv>egkeeper\_log\_ver5.exe command 192.168.1.50:8000 c:/csv/ 3 desc all
  - <引数例:説明 注. Command入力した時、それ以降の引数は必須で、省かないこと>
  - (1) {command} コマンドライン実行
  - (2) {192.168.1.50:8000}
     EG-Plus2 IPアドレス:ポート番号
     EG-Keeperのポート番号は、8080固定

EG-Plus2のポート番号は、8000固定

- (3) {c:/csv/} ログ保存場所
- (4) {3} 取得間隔(min)例:3分
- (5) {desc} 並び順(desc=降順, asc=昇順)
- (6) {all} 保存対象 (all=すべてのデータ,

alcohol=アルコール値が入っているデータだけ)

- 注. 引数をすべて無しで実行すると、エクスプローラーから直接実行する場合と同じ動作になります。
- 手順5 以下のEG-Plus2 ログ保存ツールが実行状態でウインドウが起動します。 手順4 で指定した引数が、適応された状態で、実行されています。

| € EG-Plus2 ログ保存 | ツール[ループ]                                  | -           |           | × |
|-----------------|-------------------------------------------|-------------|-----------|---|
| 設定 ヘルプ          |                                           |             |           |   |
|                 |                                           |             |           |   |
|                 |                                           |             |           |   |
| EG-Plus2 IPアドレス | 192.168.1.50:8080                         | ※例: 192.168 | 1.50:8000 |   |
|                 |                                           |             |           |   |
| 出力先フォルタ         | c:/csv/                                   | 参照          |           |   |
|                 | 3                                         |             |           |   |
| ロク取得間隙[min]     |                                           |             |           |   |
| ₩751百           |                                           |             |           |   |
| <u></u>         | partic .                                  |             |           |   |
|                 | ▽ ▽  □−  検史法用の支配得する                       |             |           |   |
|                 | ○ 101-00900000000000000000000000000000000 |             |           |   |
|                 | コマンドラインから実行開始                             |             |           |   |
|                 |                                           |             |           |   |
|                 | CSV出力開始                                   | CSV出力       | 1終了       |   |
|                 |                                           |             |           |   |
|                 |                                           |             |           |   |
|                 |                                           |             |           |   |

手順6 CSV出力終了ボタンをクリックするまで、CSV保存を繰り返します。

CSV出力終了すると、各項目は編集可能となりますが、変更内容は保存できません。

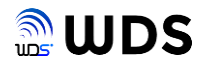

### 2.3. メッセージ表示欄の説明

下図の赤枠内は、動作状況を示すメッセージを表示します。

|          | € EG-Plus2 ログ保存ツール(ループ) - ×                                                         |
|----------|-------------------------------------------------------------------------------------|
|          |                                                                                     |
|          | EG-Plus2 IPアドレス 192, 168, 1,50:8080 米例: 192, 168, 1,50:8000<br>出力充力ポルダ [cr/csv/] 参照 |
|          | ログ取得間隔[min] 3                                                                       |
| メッセージ表示欄 | <b>並び順</b> □241度 ✓                                                                  |
|          | ☑ アルコール検出結果のみ取得する                                                                   |
|          | コマンドラインから実行開始                                                                       |
|          | CSV出力開始 CSV出力終了                                                                     |
|          |                                                                                     |

状況に応じて、以下のメッセージが表示されます。

### **<**起動時>

- 引数無で実行時-> "設定項目を入力してください" 引数有で実行時-> "コマンドラインから実行開始"
- <**ネットワーク接続エラー時**>(IPアドレス:192.168.1.50:8000設定時)
  - "192.168.1.50:8000指定IPにはネットワークエラー(timeout)が発生しました"
- <ログ出力有の時>(60分間隔設定時の例) "2023-01-24 17:57:41~2023-01-24 18:57:41のログを保存しました"

<**ログ出力無の時**>(60分間隔設定時の例) "2023-01-24 17:57:41~ 2023-01-24 18:57:41のログが無かったため、保存していません"

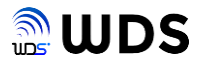

## 3. 保存データの説明

取得データは、CSV形式で保存されますが、EG-KeeperとEG-Plus2とでは、保存される項目が異なります。

### 3.1. EG-Keeperの保存データ

下図は、例として、5分間隔に設定された場合の1回分のサンプルデータを示します。 並び順は、昇順設定です。

|   | Α | В       | С   | D     | E        | F           | G           | н       | 1        | J        | K      | L       | M  | N         | 0      | P        | Q        | R          | S          | Т        | U               | V      |
|---|---|---------|-----|-------|----------|-------------|-------------|---------|----------|----------|--------|---------|----|-----------|--------|----------|----------|------------|------------|----------|-----------------|--------|
| 1 |   | address | age | birth | bodyTemp | certificate | certificate | country | deviceid | email    | gender | groupId | id | name      | nation | personId | phone    | respirator | simulatiry | symbolDa | timestamp       | userid |
| 2 | C | ) 荒川区西日 | 33  |       | 36.48    | 1234567A    | 111         |         | 5005617  | miyoshi@ | (      | )       | 89 | 1ミヨシー     |        | WDS05    | 3.68E+08 | 0          | 0.954845   |          | 2023/1/25 16:21 | WDS05  |
| 3 | 1 | 荒川区西E   | 51  |       | 36.7     |             | 111         |         | 5005617  |          | 1      | L       | 89 | 2 KOURAKI | J      | WDS20    | 3.68E+08 | 0          | 0.876043   |          | 2023/1/25 16:23 | WDS20  |
| 4 |   |         |     |       |          |             |             |         |          |          |        |         |    |           |        |          |          |            |            |          |                 |        |
| - |   |         |     |       |          |             |             |         |          |          |        |         |    |           |        |          |          |            |            |          |                 |        |

| 各項目の説明は、以下の通りです。各データは、 <b>シフトJISコード</b> で保存されます。                                                                           |
|----------------------------------------------------------------------------------------------------|
| 列A:項目名無 CSVファイル内の連番 CSVファイル内の連番                                                                                            |
| 列B:address 住所                                                                                                    |
| 列C:age 年齢                                                                                                    |
| 列D:birth データ無                                                                                                    |
| 列E:bodyTemperature 検温結果                                                                                                    |
| 列F: certificateNumber 証明書番号                                                                                                |
| 列G:certificateType 証明書の種類(111:身分証 固定)                                                                                      |
| 列H : country データ無                                                                                                    |
| 列I: deviceid デバイスシリアル番号                                                                                                    |
| 列J:email メールアドレス                                                                                                    |
| 列K:gender    性別                                                                                                    |
| 列L : groupId データ無                                                                                                    |
| 列M: id 取得したデータ毎に振られる固有の連番。分割したCSVファイル内のデータを                                                                                |
| 連結する際の基準として使用する                                                                                                    |
| 列N:name 名前                                                                                                    |
| 列O:nation データ無                                                                                                    |
| 列P : personId ユーザーID                                                                                                    |
| 列Q:phone 電話                                                                                                    |
| 列R:respirator マスク                                                                                                    |
| 列S:simulatiry 類似度                                                                                                    |
| 列T:symbolData データ無                                                                                                    |
| 列U:timestamp 取得日付                                                                                                    |
| 列V:userid ユーザーID(personIdと同じ値)                                                                                             |
| ククファイルタけ 例としていてとかります                                                                                                    |
| $\frac{192}{192} \frac{168}{168} \frac{1}{100} \frac{9080}{20230125} \frac{20230125}{162526} \frac{162526}{csvoutput csv}$ |
|                                                                                                    |
| ▶ IPアドレス・ホート番号 ▲ 年月日時刻                                                                                                    |

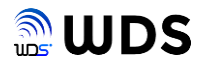

### 3.2. EG-Plus2の保存データ

下図は、例として、60分間隔に設定された場合の1回分のサンプルデータを示します。 並び順は、降順設定です。

|   | А | В   | С       | D         | E        | F          | G      | Н        | I               |
|---|---|-----|---------|-----------|----------|------------|--------|----------|-----------------|
| 1 |   | id  | name    | body_temp | body_alc | custom_key | userid | deviceid | timestamp       |
| 2 | 0 | 978 | ミヨシケンジ  | 36.7      | 0        | 乗車後        | 10     | WDS12345 | 2023/1/24 18:03 |
| 3 | 1 | 977 | ミヨシケンジ  | 36.7      | 0.02     | 乗車前        | 10     | WDS12345 | 2023/1/24 17:30 |
| 4 | 2 | 976 | KOURAKU | 36.5      | 9999     | 退社         | 11     | WDS12345 | 2023/1/24 17:20 |
| 5 | 3 | 975 | 山田太郎    | 36.2      | 9999     | 外出         | 3      | WDS12345 | 2023/1/24 17:15 |
| 6 | 4 | 974 | ミヨシケンジ  | 36.6      | 9999     | 出勤         | 10     | WDS12345 | 2023/1/24 17:13 |
| 7 | 5 | 973 | KOURAKU | 36.4      | 9999     | 出勤         | 11     | WDS12345 | 2023/1/24 17:05 |

各項目の説明は、以下の通りです。各データは、シフトJISコードで保存されます。

列A:項目名無 CSVファイル内の連番

- 列B: id 取得したデータ毎に振られる固有の連番。分割したCSVファイル内のデータを 連結する際の基準として使用する
- 列C: name EG-Keeperに顔登録された氏名(未登録者は、空白)

列D: body\_temp 測定した検温値(℃)

- 列E:body\_alc 測定したアルコール値 (mg/L、測定しない時は、9999が入る)
- 列F: custum\_key 押下されカスタムボタンの機能名(カスタムボタン無の時は、"ー"が入る)
- 列G: userid EG-Keeperに顔写真と合わせて登録されたユーザーID
- 列H: deviceid EG-Plus2に登録したデバイスID
- 列I: timestamp 検温、アルコールチェックを実施した時間(EG-Keeperの時刻)

保存ファイル名は、例として以下となります。

| 192 | 168 | 1 | 50 | 8000 | 20230124 | 181026 | _csvoutput.csv |
|-----|-----|---|----|------|----------|--------|----------------|
| ×   | IP  | ア | ドレ | ス:ポ  | ート番号     | ×      | 年月日時刻          |

### 3.3. 保存データの連続性

例えば、60分間隔(最大値)に保存する設定になっていれば、60分毎に別々のCSVファイルが作成 されます。

データの連続性は、保存ファイル名の年月日時刻と各データに付けられているid(列B)の値の順で 判断します。測定データが重複することはありません。

さらに、60分の間に測定が無い(ログデータが無い)場合は、CSVファイルは作成されません。